# brother

H-Low B-gyt

## **QL-1050** *TypeA*

## 取扱説明書

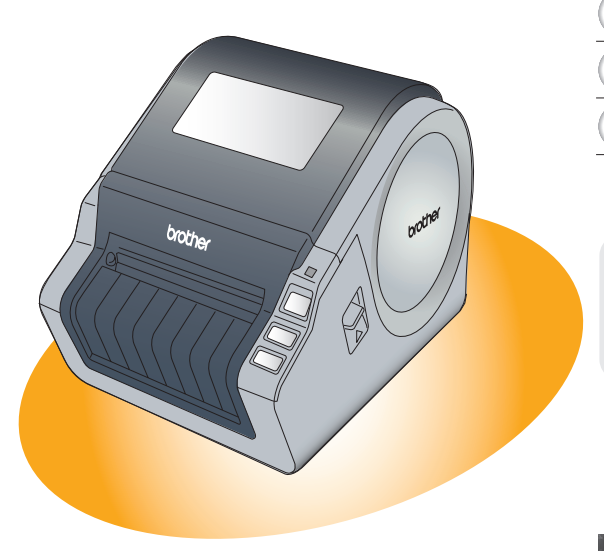

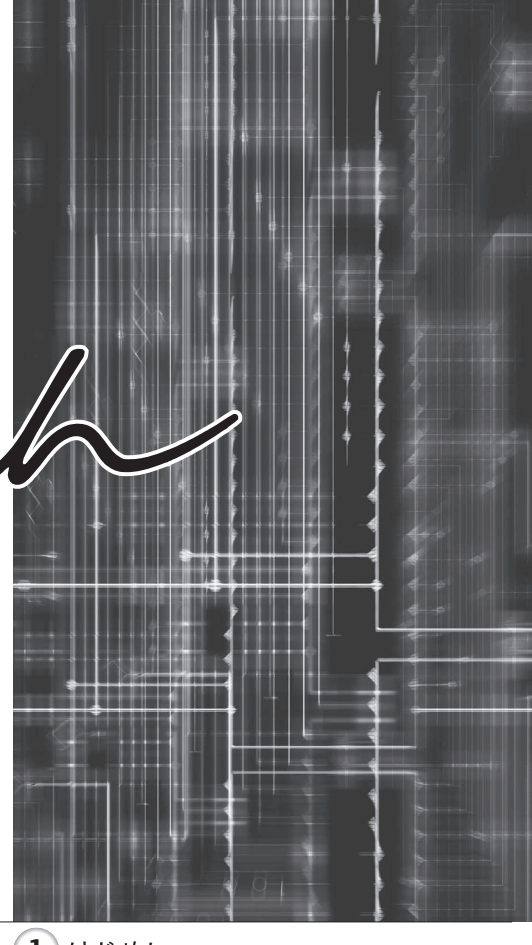

- 1 はじめに
- 2 ご使用になる前に
- 3 ソフトウェアをインストールする
- 4 付録
- ご使用になる前に必ず本書をお読みください。
- 本書はお読みになった後も大切に保管し、 いつでも手にとって見ることができるように してください。

| • |
|---|
| ш |
| 꺛 |

## 目次

| 目次                                              | . i      |
|-------------------------------------------------|----------|
| はじめに                                            | . 1      |
| 立今 Fの ゴンサ                                       | 2        |
| タエエのこに息                                         | . Z      |
| 皮用⊥の⊂江忌                                         | . 4<br>5 |
| 平音 C 使用 9 る 記 ち                                 | . 0      |
| ご使用になる前に                                        | . 6      |
| 付属品を確認する                                        | 6        |
| 本体各部の名称                                         | 7        |
| 感熱ラベルプリンター QI-1050 TvneA                        | 7        |
| ボタンについて                                         | 8        |
|                                                 | . 0      |
| て こう ジン ジェー・・・・・・・・・・・・・・・・・・・・・・・・・・・・・・・・・・・・ | . 9      |
| 電源と扱続 / 0 · · · · · · · · · · · · · · · · · ·   | 10       |
| DT ロールをセットする                                    | 10       |
| DK ロールの使い方                                      | 11       |
| DKロールをご使用になる場合                                  | 11       |
| ラベルトレイを取り付ける                                    | 12       |
|                                                 |          |
| ソフトウェアをインストールする                                 | 13       |
| ソフトウェアの概要                                       | 13       |
| 本機を複数のコンピューターに接続する                              | 14       |
| 共有プリンターとして本機を使用する場合                             | 14       |
| PS-9000 プリントサーバー(別売)を使用する場合                     | 14       |
| FSC/P コマンドで制御する                                 | 15       |
| 利用できるコマンド                                       | 15       |
| シリアルケーブル                                        | 15       |
| カスタムラベルを使う                                      | 16       |
|                                                 |          |
| 付録                                              | 19       |
| NT 1 4 0 1 4 4                                  | 10       |
| ロナハルのしかた                                        | 10       |
|                                                 | 19       |
| ローフーのお手入れ                                       | 19       |
| フヘル排血口のお十八れ                                     | 19       |
| こんなどさには                                         | 20       |
| 土 4 江 惊                                         | 23       |
| 炭血江体                                            | 23       |
| 消秋前のし注入についし                                     | 24       |
| 消耗品: こ 注 义 ソ 一 ト                                | 25       |
| 消耗                                              | 20       |
| ユーサーサルートについし (お向い合わせ)                           | 21       |
|                                                 |          |

## <u>はじめに</u>

このたびは、P-touch (ピータッチ) QL-1050 TypeA をお買い上げいただきありがとうございます。

QL-1050 TypeA(以下、「本機」)は、パソコンのラベル編集ソフトウェアを使って、オリジナル デザインのラベルを素早く、簡単に印刷することができるラベルプリンターです。

本機を使用される前に必ず本書をお読みください。なお、本書はお読みになった後も大切に 保管してください。

弊社では、ご購入の製品をインターネットのホームページでご登録していただいたお客様を 対象に、より充実したサービス&サポートや情報提供などを行っております。この機会に ぜひご登録ください。

オンラインユーザー登録のホームページアドレス : <u>https://online.brother.co.jp/</u>

※ 製品に同梱されている、CD-ROMのインストーラのオンラインユーザー登録画面から、 上記ホームページアドレスに接続し、オンラインユーザー登録を行うこともできます。

皆様のご登録をお待ちしております。

この装置は、情報処理装置等電波障害自主規制協議会(VCCI)の基準に基づくクラスB情報 技術装置です。この装置は、家庭環境で使用することを目的としていますが、この装置がラ ジオやテレビジョン受信機に近接して使用されると、受信障害を引き起こすことがありま す。取扱説明書に従って正しい取り扱いをしてください。

本ソフトウェア製品(ソフトウェアに組み込まれたプログラム、イメージ、クリップアート、テンプレート、テキスト等を含みますが、それだけに限りません。)、付属のマニュアル 等の文書および本ソフトウェアの複製物についての権限および著作権は、ブラザー工業株式 会社またはその供給者が所有します。

ユーザーは事前の許可なしに、上記ソフトウェアの全体または一部を転売、複製、改変、 リバースエンジニアリング、逆アセンブルまたは逆コンパイルすることは出来ません。

#### ■編集ならびに出版における通告

 ・ブラザー工業株式会社は、本書に掲載された仕様ならびに資料を予告なしに変更する権利 を有します。

また提示されている資料に依拠したため生じた損害(間接的損害を含む)に対しては、出版物に含まれる誤植その他の誤りを含め、一切の責任を負いません。

- ·本書における画面表示は使用するパソコンのOSやプリンターによって異なります。
- ・本書の内容は予告なしに変更することがあります。
- ・本書の内容の一部または全部を無断で複写、転載することは禁じられています。
- ・本書の内容は万全を期して作成いたしましたが、万一不審な点や誤りなどお気づきのこと がありましたらご連絡ください。
- ・万一、本機や本機で作成したラベルを使用したこと、および故障・修理によりデータが消えたり変化したことで生じた損害や逸失利益、または第三者からのいかなる請求につきましても、当社では一切その責任を負えませんので、あらかじめご了承ください。

#### ■ 商標及び著作権について

brother のロゴはブラザー工業株式会社の登録商標です。

Microsoft、Windows Vista、Windows、Windows Serverは、米国およびその他の国における Microsoft Corporationの登録商標です。Apple、Macintosh、Mac OSは、米国およびその他 の国におけるApple Inc.の登録商標です。

Adobe Readerは、Adobe Systems Incorporatedの登録商標です。その他記載したソフトウェ ア名、製品名は、開発元各社の商標または登録商標です。

本体で作成するバーコードに関してQRコードは株式会社デンソーウェーブの登録商標です。 QRコード生成プログラム Copyright© 2008 DENSO WAVE INCORPORATED

BarStar Pro エンコードライブラリ (DataMatrix, PDF417) の著作権は、アイニックス株式会 社にあります。

● はにめに

## 安全上のご注意

本製品をお使いいただく方や他の人々への危害、財産への損害を未然に防ぐために、 必ずお守りいただきたい事項について、いろいろな絵表示にて説明しております。 その表示と意味は次の通りです。

| ▲ 警告 | この表示を無視して誤った取扱いをすると、人が死亡または重傷を負う<br>危険の可能性が想定される内容を示しています。      |
|------|-----------------------------------------------------------------|
| ▲ 注意 | この表示を無視して誤った取扱いをすると、人が傷害を負う可能性および物的損害のみが発生する可能性が想定される内容を示しています。 |

本書で使用している絵表示は次の通りです。

▲ 記号は: 「気をつけるべきこと」危険通告を意味しています。

🚫 記号は : 「してはいけないこと」禁止事項を意味しています。

🚺 記号は: 「しなければならないこと」義務行為を意味しています。

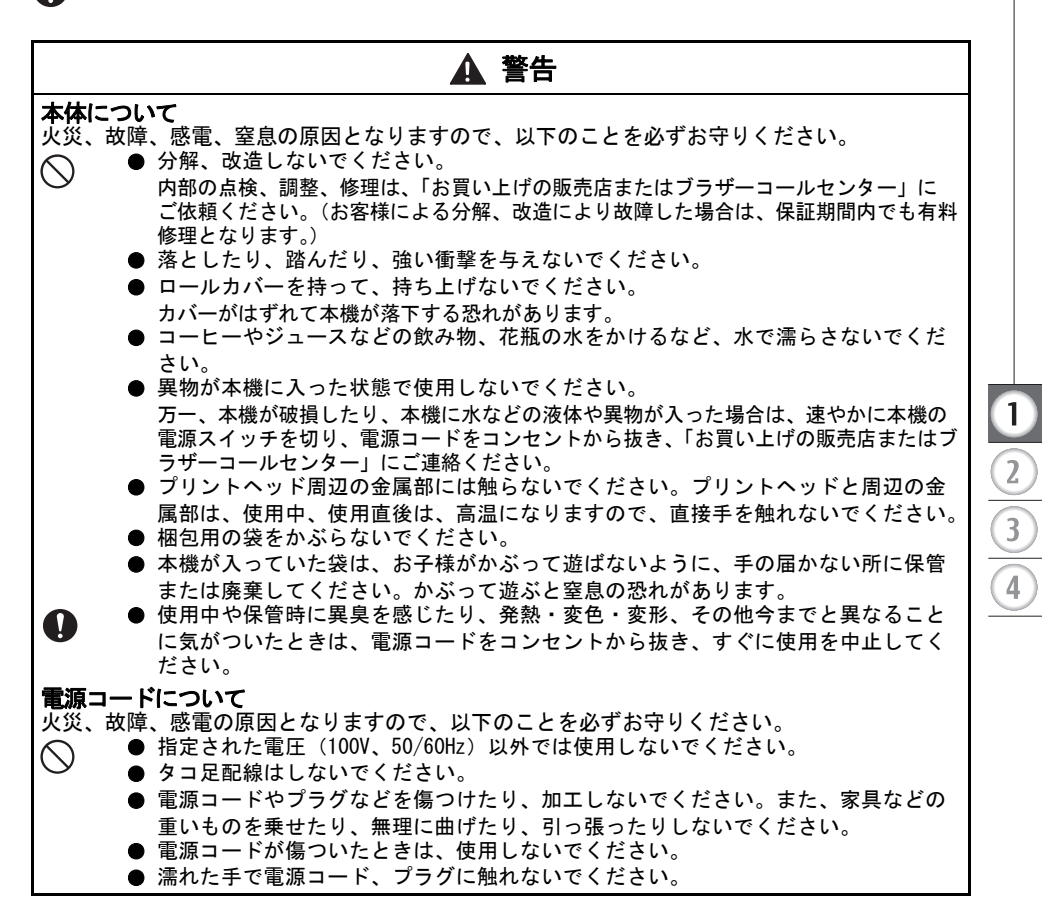

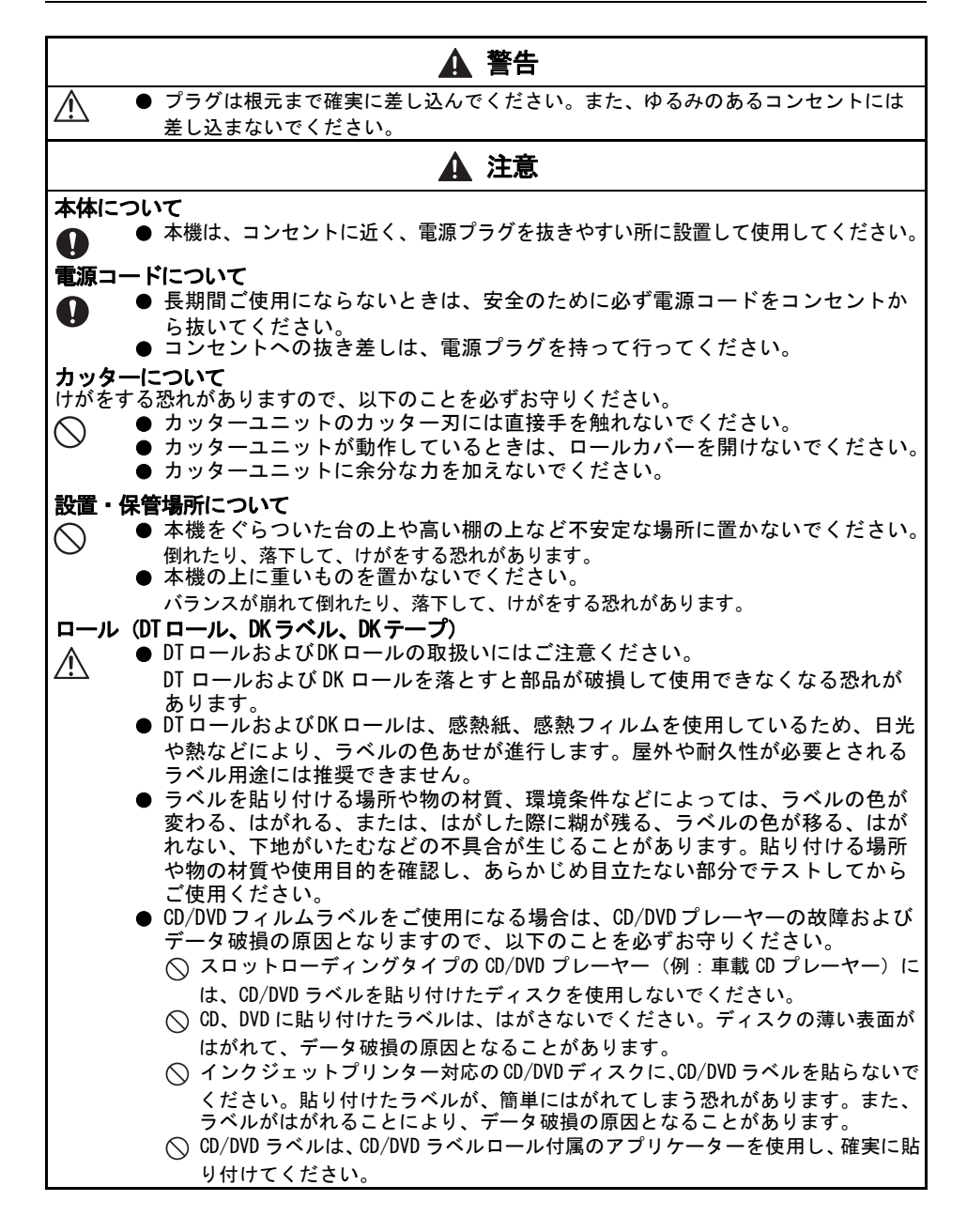

1

2

3

4

## 使用上のご注意

#### 本体について

- ●本機はテレビやラジオの近くに置くと、誤動作する可能性があります。 電磁妨害のもとになる機器の近くには設置しないでください。
- 直射日光の当たる場所、火器・暖房器具の近くなど温度の極端に高い場所や低い場所、 湿気やほこりの多い場所での使用、保管は避けてください。使用温度範囲は、10℃~35 ℃です。
- ●本機のお手入れには、シンナー、ベンジン、アルコールなどの有機溶剤は使用しないで ください。
- 塗装がはがれたり、傷の原因となります。本機の汚れは、柔らかい乾いた布で拭いてください。
- ラベル排出口やUSBポートに物を入れたり、ふさいだりしないでください。
- インターフェイスケーブル(USBケーブル)は、本機付属のものをご使用ください。
- 長期間ご使用にならないときは、DTロール及びDKロールを外して保管してください。
- ラベルを印刷するときは、ロールカバーを必ず閉めてください。

#### DTロール、DKラベル、DKテープについて

- ●本機には、ブラザー純正の消耗品をご使用ください。 それ以外のものは使用しないでください。
- ラベル、テープを貼り付ける表面が濡れていたり、ほこりや油で汚れている場合は、ラベル、テープがはがれやすくなることがあります。
- あらかじめ、貼り付ける表面を掃除してから、ラベル、テープを貼り付けてください。 ● DTロール及びDKロールは、感熱紙、感熱フィルムを使用しているため、紫外線、風雨な
- のロール及びのロールは、感怒症、感怒フィルムを使用しているため、紫外線、風雨などの影響で、色あせが生じたり、はがれやすくなることがあります。
- DTロール及びDKロールは、直射日光、高温多湿、ほこりを避けて、冷暗所で保管してく ださい。\_\_\_\_\_
- また、開封後は、できるだけ早く使用してください。
- 印刷面を爪や金属物でこすったり、直接濡れた手などで触らないでください。 ラベル、テープの色が変色する恐れがあります。
- ラベル、テープを人や動物、植物、公共の場や第三者の所有物に貼らないでください。

#### CD/DVD フィルムラベルについて

- CD/DVD ラベルに関しては、ご使用になる CD/DVD プレーヤーの取扱説明書にて、事前に問題がないことをご確認の上、ご使用ください。
- 当社は、CD/DVD ラベルの使用により生じる故障やデータ破損に関して、一切責任を負い ませんので、十分ご確認の上、ご使用ください。

#### CD-ROM、ソフトウェアについて

- CD-ROMにキズをつけないように注意してください。また、CD-ROMを極端に高温、あるい は低温の場所に置いたり、CD-ROMの上に重いものを載せたり、力を加えたりしないでく ださい。
- CD-ROMに収録されているソフトウェアは、本機を使用する目的に限り、一事業所内で複数のパソコンにインストールして使用することができます。

上記に記載した注意事項を守らずに起こった損害に対し、当社では一切責任を負いかねます ので、あらかじめご了承ください。

## 本書で使用する記号

本書にある以下の記号は、重要度によって追加情報を表示するために使用しています。

- この記号は、従っていただく情報や手順を表しています。
- ・ もし手順に従っていただけない場合は、故障やケガ、誤動作の原因となる場合があります。
- ♀ この記号は、本機をよりよく知っていただくため、また機能的に使っていただくための 情報や手順を表しています。

ご使用になる前に 付属品を確認する

本製品を使用される前に、以下の付属品が揃っているか確認してください。万一、不足や 破損がある場合は、お手数ですが、お買い上げの販売店にお問い合わせください。

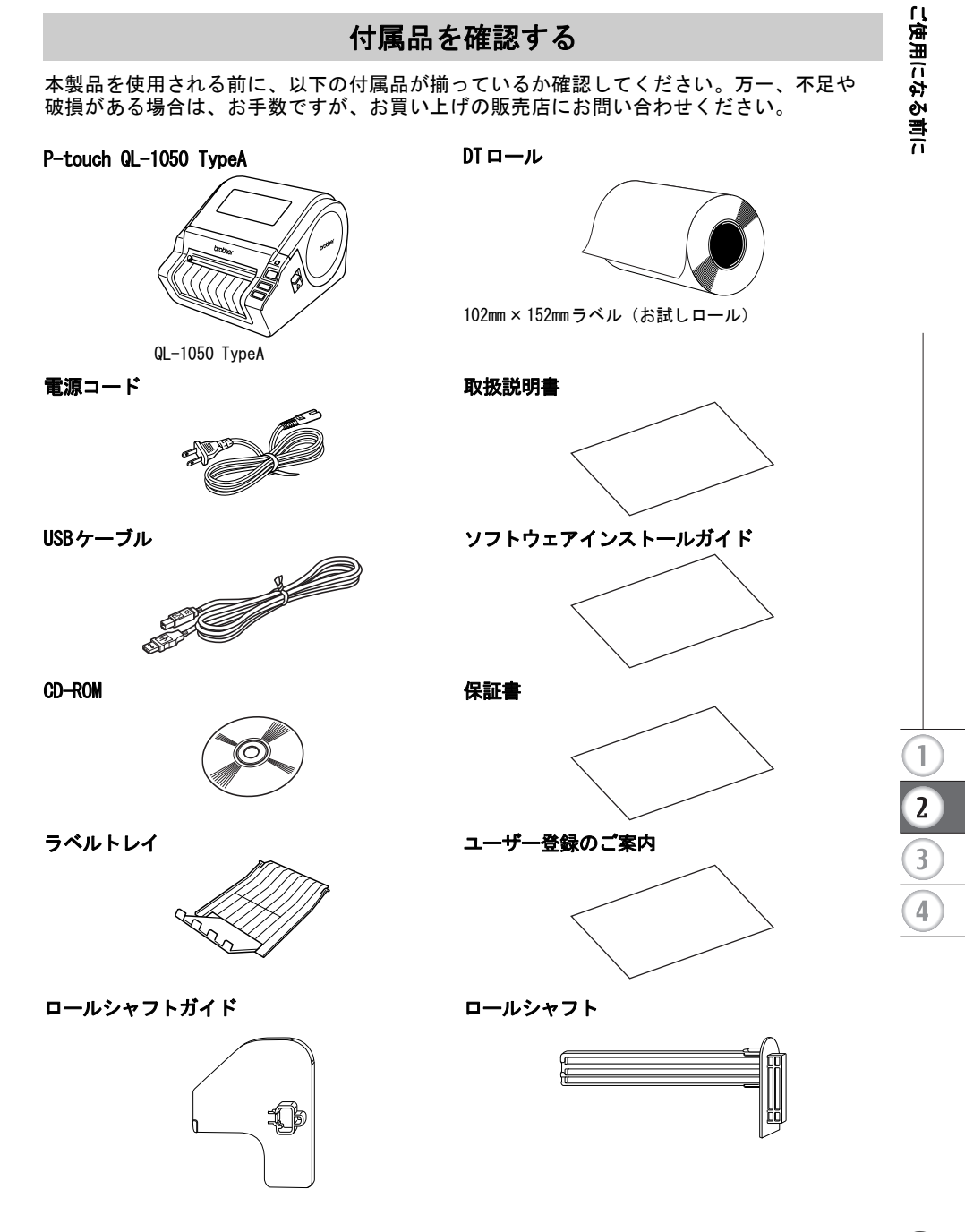

## 本体各部の名称

感熱ラベルプリンター QL-1050 TypeA

■ 前

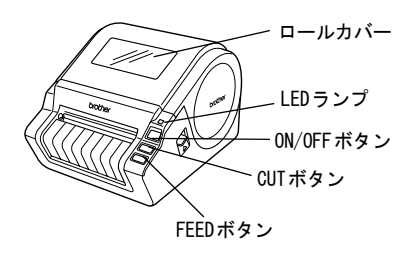

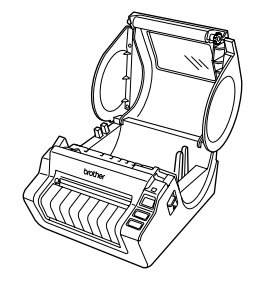

① ロールカバーが開いた状態になっていると、印字ユニットにほこりが溜まります。カバーを閉じた状態にしておいてください。

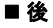

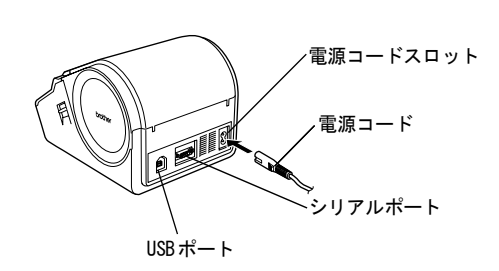

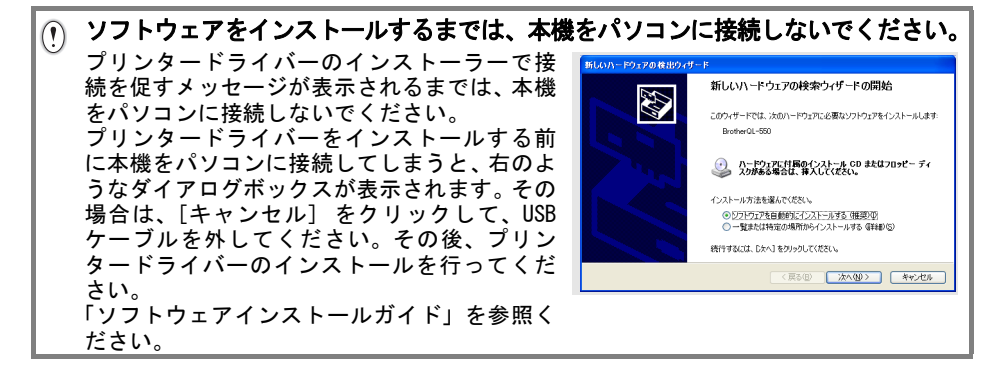

## ボタンについて

各ボタンの機能は、下記のとおりです。

| ボタン                                   | 機能                                                                                                    |
|---------------------------------------|----------------------------------------------------------------------------------------------------|
| ON/OFF ボタン( <b>山</b> )                | 本機の電源を ON/OFF します。                                                                                                    |
| CUT ボタン(╳ )                           | 印刷したラベルを切ります。このボタンは、印刷ダイアログボックス内の"オートカット"オプションがチェックされていない場合に使用します。                                                                                                    |
| FEED ボタン( <b>1</b> <u></u> )<br>(紙送り) | <ul> <li>DTロールあるいはDKラベル(あらかじめプレカットされたラベル)を使用時</li> <li>ラベルをラベルの先端までフィード(紙送り)します。</li> <li>また、1秒以上押し続けると、次のラベルまでフィードされます。</li> <li>DTテープあるいはDKテープ(自由な長さにカットできる全面粘着テープ)を使用時</li> <li>テープを25.4mmフィード(紙送り)します。</li> </ul> |

## LEDランプ

LEDランプは、本機の動作状態を表します。

| ランプ                 | 状態                                                                                                    |   |
|---------------------|----------------------------------------------------------------------------------------------------|---|
| 消えている<br>〇          | 電源が切れています。                                                                                                    |   |
| 緑色の LED が<br>点灯している | ・QL-1050 Type Aが通常通り動作中です。                                                                                                |   |
| 緑色の LED が<br>点滅している | <ul> <li>本機がPCからデータを受信しています。そのままお待ちください。</li> </ul>                                                                       |   |
| 橙色の LED が<br>点灯している | ・ロールカバーが開いていませんか?<br>ロールカバーを開き、正しく閉じてください。<br>*これらの対処をおこなっても解決しない場合は、お買い上げの販<br>売店またはブラザーコールセンターにお問い合わせください。              |   |
| 橙色の LED が<br>点滅している | <ul> <li>本機がクーリングをおこなっています。本機はクールダウン時は、自動的に動作を停止します。</li> <li>*問題が解決しない場合は、お買い上げの販売店またはブラザーコールセンターにお問い合わせください。</li> </ul> | 3 |
| 赤色の LED が<br>点灯している | <ul> <li>・本機の電源をOFFにし、再度電源をONにしてください。</li> <li>*問題が解決しない場合は、お買い上げの販売店またはブラザー</li> <li>コールセンターにお問い合わせください。</li> </ul>      | 4 |
| 赤色の LED が<br>点滅している | <ul> <li>本機の電源をOFFにし、再度電源をONにしてください。</li> <li>*問題が解決しない場合は、お買い上げの販売店またはブラザー<br/>コールセンターにお問い合わせください。</li> </ul>            |   |

## 電源を接続する

- 1 コンセントに電源プラグを差し込みます。
  - ・プラグを差し込む前に、コンセントが100V 50/60Hzであるか確認してください。
     ・本機は、コンセントの近く、電源プラグを抜き やすい所に設置して使用してください。
     ・本機をお使いのあとは、コンセントから電源 コードを抜いてください。
     ・コンセントへの抜き差しは、必ず電源プラグを 持って行ってください。
    - コードを引っ張ると断線する恐れがあります。

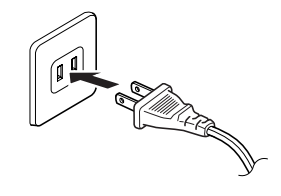

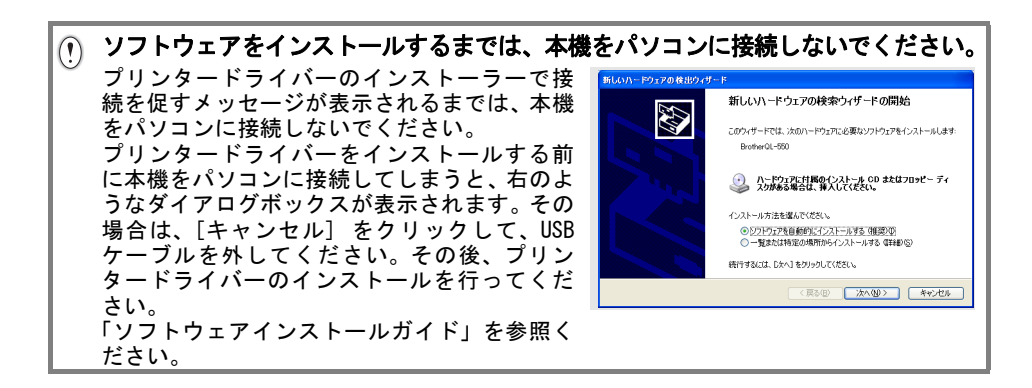

## DTロールをセットする

#### DTロールをセットする

- 本機の電源が切れていることを確認します。 (LED ランプ確認) 本機の両側面にあるレバーを引き上げ、ロールカバー を開きます。
- 2 ロールをロールシャフトに通し、ロールシャフトガイ ドをカチッと音がするまで奥に差し込んでください。
- 本機のスプールガイドに沿って、ロールを 装着します。
  - ① ロールシャフトが、左右のスプール ガイドにしっかりと挿入されてい ることと、ロールシャフトガイド が、前方のスプールガイドに挿入さ れていることを確認してください。
- 4 ロールの先端を、突起部の下に通しカッ ターユニットに通します。

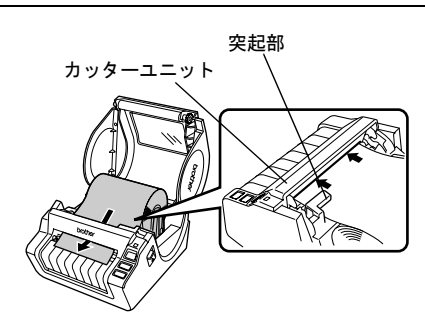

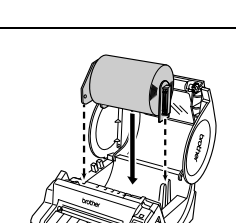

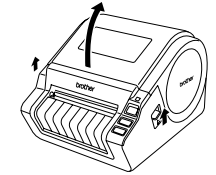

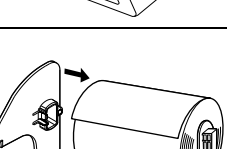

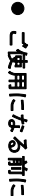

1

2

3

5 ロールカバーを閉めます。左右がカチッとなるまで、 強めにロールカバーを押してください。

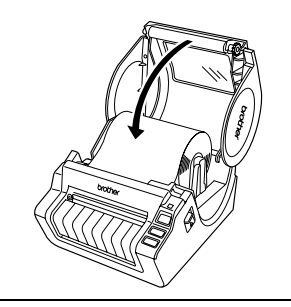

FEEDボタン

6 ロールカバーが閉まったことを確認したら、本機の電源をONにし、FEEDボタンを押して、ロールをセットしてください。

## DKロールの使い方

本機は、DTロールだけではなく、他のQLシリーズで使用可能なDKロールもご使用いただけま す。

### DKロールをご使用になる場合

- 図の部分のネジをはずし、センサーカバー を取り外してください。
  - IT ロールを、ご利用になる時は、このセンサーカバーを取り付ける必要があります。カバーとネジは無くさないように保管ください。このカバーを失くしますと、DT ロールがご使用いただけなくなります。
- センサーカバーを取り除いたところに、DK ロールをセットしてください。
  - ・ ロールのスプールが本機右側と前方のスプールガイドにしっかりと 挿入されていることを確認してください。

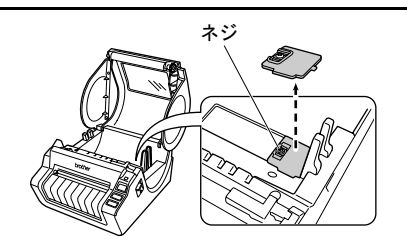

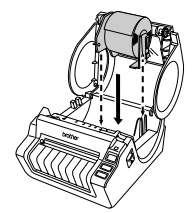

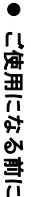

1

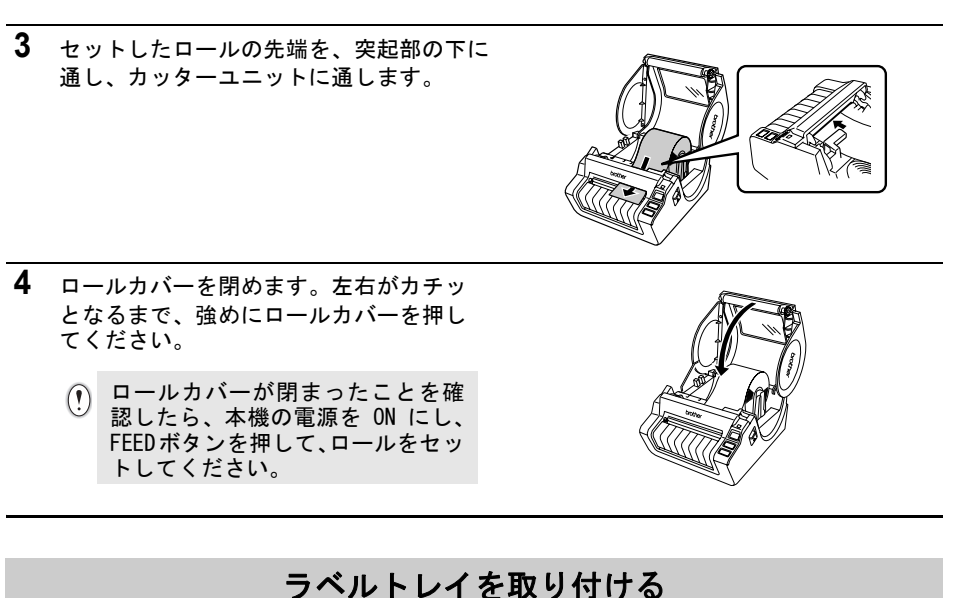

- **1** 図のように、ラベルトレイを本機の前面に取り付け ます。
  - オートカット機能を使用して、10枚以上のラベルを連続して印刷する場合は、ペーパーガイドを外してください。
     ・152mmより長いラベルを印刷する場合は、ラベルトレイを閉じてください。

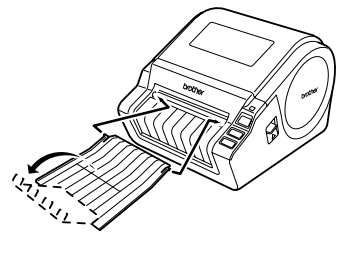

### ソフトウェアの概要

⑦ ご使用になる前にソフトウェアをインストールする必要があります。 インストールに関しては⇒同梱の「ソフトウェアインストールガイド」をご覧ください。

本機を使用するのに必要なP-touch Editorとプリンタードライバーについて説明します。本 機には、以下のラベル編集ソフトウェアおよびプリンタードライバーが付属しています。 ソフトウェアとドライバーをインストールするには⇒同梱のソフトウェアインストールガイ ドをご覧ください。

#### P-touch Editor

P-touch Editor を使用することにより、宛名ラベルや CD/DVD ラベルなどの、様々なラベルを 作成することができます。また、P-touch Editor を使用することで、事前に作成 したデータベース情報とのリンク(データベース機能)や、名前や住所などのラベル情報の 管理(ラベルリスト機能)もできます。

#### P-touch Library

P-touch Library を使用することにより、作成したラベルを再度印刷するときに、素早く簡単 に呼び出すことができます。

#### Microsoft® Word/Excel®/Outlook® 用 アドイン

各アプリケーションのアドインアイコンを使用することにより、 直接 Microsoft® Word/Excel®/Outlook® から素早くラベルを作ることができます。

プリンタードライバー

プリンタードライバーをインストールすることにより、本機を使用してラベルを印刷することができます。

#### カスタムラベルツール

カスタムラベルツールを使用することにより、DT ロールのラベルサイズを設定することがで きます。

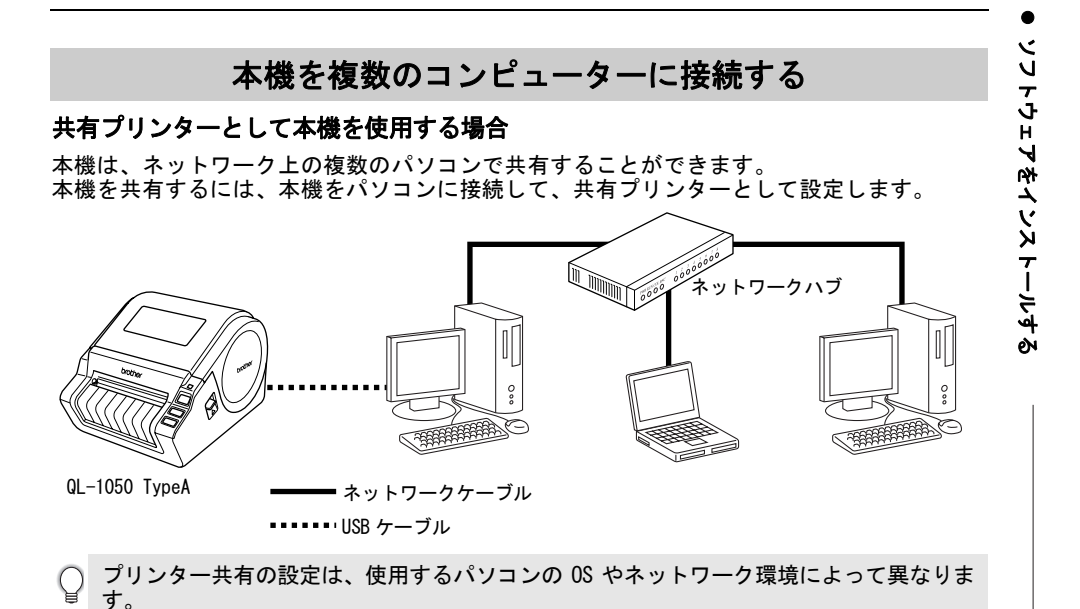

#### PS-9000 プリントサーバー(別売)を使用する場合

本機は、PS-9000 プリントサーバー(別売)を接続することにより、ネットワークプリンター として使用することができます。

PS-9000の安全で信頼できるP-touchネットワーク管理により、本機を複数のパソコンで共有 することができます。PS-9000は、10BASE-T/100BASE-TXネットワーク環境における本機のUSB プリントサーバーです。

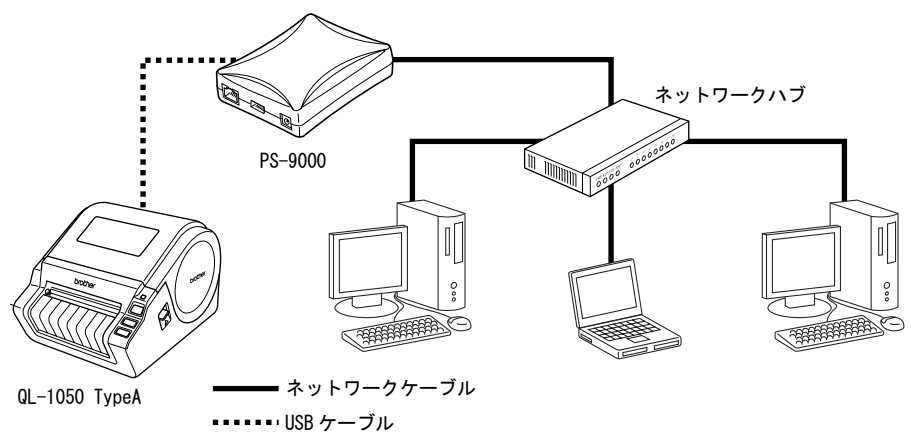

↓ PS-9000の設定については、PS-9000プリントサーバーの取扱説明書をご参照ください。

① カスタムラベルツールをご使用の場合は、接続して使用する全てのコンピュータに同じ 設定を登録する必要があります(16ページ参照)。 1

2

3

4

## ESC/P コマンドで制御する

本機には、フォントと数種類のバーコードが内蔵されています。これらの文字やバーコード は、コマンドを送信して印刷できます。

#### 利用できるコマンド

利用できるコマンドは、ESC/Pに準拠したP-touch独自形式です。 詳しくは、CD-ROM内の「コマンドリファレンス」をご参照ください。 [CD Drive]:¥Tools¥ESCP

#### シリアルケーブル

本機に使用できるシリアルケーブル(RS-2320 ケーブル)のピン接続は下記のとおりです。 ケーブルは電器店でお買い求めください。長さは2m以下のものをお使いください。

QL-1050 TypeA側

(D-subメス、#4-40インチロックネジ)

PC側 (D-sub 9ピン メス)

| 信号名 | ピン番号 | ピン接続 | ピン番号 | 信号名 |
|-----|------|------|------|-----|
| DCD | 1    |      | 1    | DCD |
| RXD | 2    |      | 2    | RXD |
| TXD | 3    |      | 3    | TXD |
| DTR | 4    |      | 4    | DTR |
| GND | 5    |      | 5    | GND |
| DSR | 6    |      | 6    | DSR |
| RTS | 7    |      | 7    | RTS |
| CTS | 8    |      | 8    | CTS |
| RI  | 9    |      | 9    | RI  |

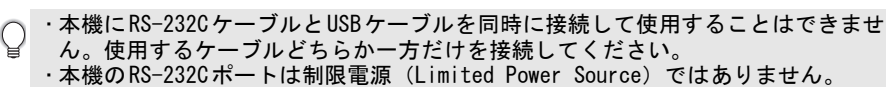

1

2

3

4

## カスタムラベルを使う

カスタムラベルとは、お客様が独自にサイズを設定するDTロールのラベルのことを言います。 ■ カスタムラベルツールの使いかた

本機は、カスタムラベルツールを利用してDTロールのラベルサイズを設定し、印刷することができます。

- ① ·登録後はプリンターの電源を入れなおし、PCを再起動する必要があります。
  - ・プリンターではカスタムラベルの設定を1種類しか保持しません。別のカスタムラベルに入れ替えた場合はカスタムラベルツールを利用して新しい設定をプリンター に登録しなおす必要があります。
    - ・カスタムラベルツールでの設定をプリンターに登録するためには、管理者権限で操作する必要があります。
    - P-touch Editorのメディアチェック機能では、本機に登録されているラベルサイズ が表示されます。
    - ・テンプレート機能をご利用する場合、カスタムラベルツールで、用紙サイズを正しく登録してから、テンプレートの作成、転送を行ってください。
    - ・PS-9000(14ページ参照)をご使用の場合は、接続して使用する全てのコンピュー ターに同じ設定を登録する必要があります。

#### ■ カスタムラベルツールを起動する

- **1** コントロールパネルから [プリンタとFAX (プリンタ)] を開きます。
  - 〉 詳細は、Windows®のヘルプをご参照ください。
- **2** Brother QL-1050アイコンを選択し、[ファイル] [プロパティ] をクリックします。
- 3 Brother QL-1050のプロパティ画面で [デバイスの設定] タブをクリックし ます。 「カスタムラベルツール」をポイント すると [のプロパティ] ボタンが表 示されます。

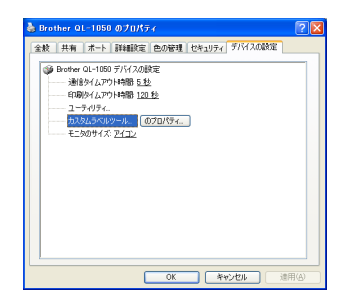

4 「カスタムラベルツール」の[のプロパティ]ボタンをクリックします。カスタムラベルツールが起動します。

#### ■ カスタムラベルツールの各項目を設定する

#### ①名前

- 登録する用紙名を入力します。用紙名が 変更されたら、[登録]ボタンクリック時 には別用紙として新規登録します。
- ②長尺テープ/ダイカットラベル 登録する用紙が、長尺テープ(区切りの ないテープ)か、ダイカットラベル(あ らかじめあるサイズにカットされたラベ ル)かを選択します。
- ル)かを選択します。 ③ [インポート]ボタン カスタムラベル情報ファイル(テキスト 形式)を読み込み、以前のファイルと置き換えます。読み込むカスタムラベル情報ファイ \_ ルは、[登録]か [エクスポート]を実行することで作成されます。

四 カスタムラベルツール 条約(N) DI102mm×152

○ 長尺テーブ©〉 ○ ダイカットラベル(型)

A 15mm

高度な設定(0)。

インボートの」 初期値(U)

152.8

mm

新旗(A) 削除(B)

ラベル/感()): [101.6

ラベル長(L): [25.0-255.0] 台紙部分の幡

ラベル間の距離

幅方向余白(M): [0.0-50.7]

長さ方向余白

- ④[初期値]ボタン
- インストール時の状態に戻します。 ⑤「新規〕ボタン
- 【初洗】 ハノン 新規にラベルサイズを作成します。
- ⑥ [削除] ボタン
   表示された用紙を削除します。
- ⑦ラベル幅、ラベル長 ラベルのサイズを入力します。
- ⑧幅方向余白
  - ラベルの余白を入力します。

「Q」幅方向の余白を0に設定すると、端の方の印字が欠けることがあります。

⑨ [高度な設定] ボタン エネルギーランクの設定を行います。 印字の際のエネルギーレベルを設定しま す。用紙の特性や印字内容により適切な 値が異なる場合がありますので印字して ご確認いただくのが最適です。

| 高度な設定                                 |                                |
|---------------------------------------|--------------------------------|
| エネルギーランク:                             | ф <b>•</b>                     |
| 印字するデータが多<br>ルギーランクを「高」<br>が得られにくいことた | めい場合は、エネ<br>にしてもその効果<br>ぶあります。 |
| OK                                    | キャンセル                          |

↓ お使いの用紙によっては、きれいに印字できないことがあります。

10 [登録] ボタン

表示されているカスタムラベル設定情報をプリンターに登録します。 同時に、カスタムラベル情報ファイル(テキスト形式)を作成します(このファイルは[イ ンポート]ボタンで読み込み可能です)。

♀ ・プリンター選択画面では、複数のプリンターを選択できます。
 ◆ 登録後は、プリンターの電源を入れなおし、PCを再起動する必要があります。

 ① [エクスポート] ボタン カスタムラベル情報ファイル(テキスト形式)を作成します。
 同時に、配布用インストーラーに必要な外部ファイルも作成します。(詳細は「カスタムラ ベル情報を配布する」)

[わかし)
 (1)
 (1)
 (1)
 (1)
 (1)
 (1)
 (1)
 (1)
 (1)
 (1)
 (1)
 (1)
 (1)
 (1)
 (1)
 (1)
 (1)
 (1)
 (1)
 (1)
 (1)
 (1)
 (1)
 (1)
 (1)
 (1)
 (1)
 (1)
 (1)
 (1)
 (1)
 (1)
 (1)
 (1)
 (1)
 (1)
 (1)
 (1)
 (1)
 (1)
 (1)
 (1)
 (1)
 (1)
 (1)
 (1)
 (1)
 (1)
 (1)
 (1)
 (1)
 (1)
 (1)
 (1)
 (1)
 (1)
 (1)
 (1)
 (1)
 (1)
 (1)
 (1)
 (1)
 (1)
 (1)
 (1)
 (1)
 (1)
 (1)
 (1)
 (1)
 (1)
 (1)
 (1)
 (1)
 (1)
 (1)
 (1)
 (1)
 (1)
 (1)
 (1)
 (1)
 (1)
 (1)
 (1)
 (1)
 (1)
 (1)
 (1)
 (1)
 (1)
 (1)
 (1)
 (1)
 (1)
 (1)
 (1)
 (1)
 (1)
 (1)
 (1)
 (1)
 (1)
 (1)
 (1)
 (1)
 (1)
 (1)
 (1)
 (1)
 (1)
 (1)
 (1)
 (1)
 (1)
 (1)
 (1)
 (1)</l

2

3

- カスタムラベル情報を配布する
- 作成したカスタムラベル情報を、ドライバーインストーラーに組み込むことにより他の PC に配布し、プリンターに登録することができます。
- QL-1050TypeA を所有しているお客様にのみ配布が可能です。P-touch Editor 等のアプ リケーションは、配布先のPCにあらかじめインストールされている必要があります。
- 1 配布元PCのカスタムラベルツールで各項目を設定し、[エクスポート] ボタンをクリックします。 ptgl10md.txt、ptgl10ed.txt、ptgl10ed.ptd、pdt5030.binが生成されます。
- 2 配布元PC上でQL-1050 TypeAのインストールCDの ¥JPN¥P-touch¥Drivers¥QL-1050¥package以下のQL-1050フォルダーを任意の場所にコ ピーします。
- 3 1で作成された4つのファイルを、2でコピーしたQL-1050フォルダーの xx86¥custom¥とx64¥custom¥にそれぞれ上書きします。
- **4** 3のQL-1050フォルダーを配布し、配布先でSetup. exeを実行します。画面の指示に 従ってインストールしてください。

## お手入れのしかた

本機は、必要に応じてメンテナンスを行ってください。ほこりの多い場所など、使用される 環境によっては、頻繁にメンテナンスを行う必要があります。

#### プリントヘッドのお手入れ

本機で使用するDTおよびDKロールは、自動的にプリントヘッドを掃除するよう作られていま す。印刷中またはラベルフィード中に、DT あるいは DK ロールがヘッドを通り過ぎたときに、 プリントヘッドを掃除します。それでも解決しない場合は、ヘッドを市販の綿棒で軽く拭い てください。

#### ローラーのお手入れ

ローラーを掃除する際は、DTあるいはDKラベルをカットし、ラベルの裏面をはがして、ラベルの粘着面をローラーに貼り付け、汚れをはがし取ってください。

#### ラベル排出口のお手入れ

ラベル排出口に糊が付着して、紙詰まりが生じる場合は、コンセントから電源プラグを抜き、 ラベル排出口をエタノールまたはイソプロピルアルコールに浸した布でふき取ってくださ い。

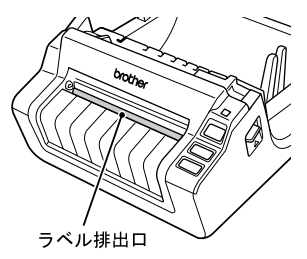

こんなときには 問題点 対 処 方 法 印刷できない、または USBケーブルが外れていませんか? 印刷エラーが表示される。 USBケーブルが正しく接続されているか確認してください。 DTロールおよびDKロールが正しくセットされていますか? 正しくセットされていない場合、DTロールおよびDKロールを取 り外し、再度正しくセットしてください。 DTロールおよびDKロールを使い切っていませんか? ロールが残っているか確認してください。 ロールカバーが開いていませんか? ロールカバーがきちんと閉じているか確認してください。 USB ケーブルとシリアルケーブルが両方挿し込まれていません か? 両方を同時に接続することはできません。従って、どちらか一方 のケーブルを接続してみてください。 DTロールをお使いの場合、センサーカバーも正しくセットされて いるか確認してください。 ヤンサーカバー ネジ 1 LEDランプが点灯しない。 
 ・ 電源コードが正しく接続されていますか?
 電源コードが正しく接続されているか確認してください。正しく 接続してある場合、別のコンセントに接続してみてください。 プリンターのON/OFFボタンを押してみてください。 \* これらの対処を行っても解決しない場合は、お買い上げの 販売店またはブラザーコールセンターにお問い合わせください。 緑色の LED が QL-1050 Type Aが通常通り動作中です。 点灯している。 緑色の LED が 本機がPCからデータを受信しています。そのままお待ちくださ 点滅している。 い。 橙色の LED が ロールカバーが開いていませんか? 点灯している。 ロールカバーを開き、正しく閉じてください。 \*これらの対処をおこなっても解決しない場合は、お買い上げの 販売店またはブラザーコールセンターにお問い合わせください。 本機がクーリングをおこなっています。本機はクールダウン時 橙色の LED が は、自動的に動作を停止します。 点滅している。 \*問題が解決しない場合は、お買い上げの販売店またはブラザー コールセンターにお問い合わせください。

こんなときには

20

2

3

| 問題点                                  | 対 処 方 法                                                                                                    |
|--------------------------------------|----------------------------------------------------------------------------------------------------|
| 赤色の LED が<br>点灯している。                 | <ul> <li>本機の電源をOFFにし、再度電源をONにしてください。</li> <li>*問題が解決しない場合は、お買い上げの販売店またはブラザー<br/>コールセンターにお問い合わせください。</li> </ul>                                                                |
| 赤色の LED が<br>点滅している。                 | <ul> <li>本機の電源をOFFにし、再度電源をONにしてください。</li> <li>*問題が解決しない場合は、お買い上げの販売店またはブラザー<br/>コールセンターにお問い合わせください。</li> </ul>                                                                |
| 印字品質が悪くなった。                          | ・ プリントヘッドやローラーが汚れていませんか?                                                                                                    |
|                                      | プリントヘッドはDTロールおよびDKロールを使用していると<br>掃除されますが、ローラーからのほこりや汚れがプリントヘッ<br>ドに溜まる場合があります。このような場合は、プリントヘッ<br>ドおよびローラーの掃除をしてください。詳細については、<br>19 ページの「プリントヘッドのお手入れ」「ローラーのお手入<br>れ」をご参照ください。 |
|                                      | <ul> <li>ローラーが破損していませんか?</li> <li>もしローラーが破損していたら、ブラザーコールセンターにお問い合わせください。</li> </ul>                                                                                           |
| データ送信エラーが<br>パソコン上に表示される。            | <ul> <li>・正しいポートが選択されていますか?<br/>プリンタープロパティダイアログボックスにある"以下のポート<br/>に印刷する"リストから正しいポートが選択されているか、<br/>確認してください。</li> </ul>                                                        |
| カッターユニット周辺で<br>ラベルが詰まる、または<br>印刷をこれい | <ul> <li>ラベルの通り道がふさがっていませんか?</li> <li>ラベルの通り道がふさがっていないか確認し、異物があった場合はカッターに注意して取り除いてください。</li> </ul>                                                                            |
| 田しこない。                               | <ul> <li>ロールが正しくセットされていますか?</li> <li>ロールを外し、再度装着してみてください。</li> </ul>                                                                                                    |
|                                      | <ul> <li>ロールカバーがしっかりと閉まっていますか?</li> <li>ロールカバーを開け、再度閉めてみてください。</li> </ul>                                                                                                    |
|                                      | <ul> <li>ローラーに汚れやほこりが付着していませんか?</li> <li>ローラーを掃除してください。</li> <li>詳細については、19ページの「ローラーのお手入れ」をご参照<br/>ください。</li> </ul>                                                           |
|                                      | <ul> <li>・ ラベル排出口が汚れていませんか?</li> <li>ラベル排出口のお手入れをしてください。詳細については、</li> <li>19 ページの「ラベル排出口のお手入れ」をご参照ください。</li> </ul>                                                            |
| Microsoft® Wordの                     | ・Microsoft®Outlook®が起動していませんか?                                                                                                    |
| アトインアイコンが表示されない。                     | <ul> <li>また、Microsoft<sup>®</sup> Outlook<sup>®</sup>の標準で使用するエディターに<br/>Microsoft<sup>®</sup> Wordが選択されていませんか?</li> </ul>                                                     |
|                                      | <ul> <li>プログラムの制約により、Microsoft®Outlook®とMicrosoft®<br/>Wordのアドインは同時には使用できません。Microsoft®<br/>Outlook®を終了して、Microsoft®Wordを立ち上げ直して<br/>ください。</li> </ul>                         |

| 問題点                                                      | 対 処 方 法                                                                                                    |
|----------------------------------------------------------|----------------------------------------------------------------------------------------------------|
| カッターエラー                                                  | <ul> <li>カッターエラーが発生した場合は、ロールカバーが閉じた状態で<br/>ON / OFFボタンを押してください。カッターが元の位置へと戻り、プリンタの電源が自動的にOFFになります。そして、詰まったラベルをカッターユニットに注意して取り除いてください。</li> </ul>                                                                                 |
| 印字したバーコードが読み<br>取れない                                     | <ul> <li>バーコードは、スキャナの種類によっては読み取ることができません。別のスキャナを使用してみてください。</li> <li>バーコードは、「品質優先モード」での印刷を推奨します。また、図のように、プリントヘッドと垂直になるように印字をしてください。</li> <li>プリントヘッド</li> <li>ブリントヘッド</li> <li>サマカ向</li> <li>推奨しないバーコード</li> <li>印字方向</li> </ul> |
| プリンターをリセットした<br>い、または PC から転送した<br>プリンター設定やデータを<br>削除したい | <ul> <li>ON/OFFボタンを押しながら、CUTボタンを2回押してください。PC<br/>から転送された全てのデータは削除され、出荷時の設定に戻ります。</li> </ul>                                                                                                    |

● 白鍥

付録

## 主な仕様

## 製品仕様

| 項目       | 仕 様                                  |                 |  |
|----------|--------------------------------------|-----------------|--|
| 表示       | LEDランプ(緑・赤・橙)                        |                 |  |
|          | 印刷方式                                 | 感熱方式            |  |
|          | 印刷スピード                               | 最大110mm/秒       |  |
| 印刷       | プリントヘッド                              | 300dpi/1296 ドット |  |
|          | 最大印刷幅                                | 98. 6mm         |  |
|          | 最小印刷長さ                               | 25. 4mm         |  |
|          | ON/OFF ボタン( <b>(</b> )               |                 |  |
| ボタン      | FEED ボタン(† <u>「</u> 」)               |                 |  |
|          | CUTボタン (米)                           |                 |  |
| インターフェイス | USB(Ver1.1または2.0) シリアル (RS-232C) 準拠  |                 |  |
| 電源       | 100V AC 50/60Hz 2.1A                 |                 |  |
| サイズ      | 171 (W) mm × 224 (D) mm × 148 (H) mm |                 |  |
| 重量       | 1.7kg (ロール非装着時)                      |                 |  |
| カッター     | 高耐久オートカッター                           |                 |  |

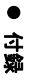

## 消耗品のご注文について

- この度は本製品をお買い上げいただき誠にありがとうございました。
- ・消耗品はお近くの家電量販店でも取り扱いがございますが、ブラザー販売株式会社ダイレクトクラブでもご注文を承っております。
- FAX にてご注文される場合は、25 ページのご注文シートを拡大コピーしてご記入の上、 お申し込みください。
- ・配送料は、お買い上げ金額の合計が3,000円以上の場合は全国無料です。
- ・3,000 円未満(税込)の場合は350円(税込)の配送料を頂きます。 (代引き手数料は全国一律無料)配送料は変更になる場合があります。
- ・配送地域は日本国内に限らせて頂きます。

#### <代引き>・・・・<u>ご注文後2~3営業日後の商品発送</u>

### <銀行前振込・郵便前振込> ・・・・ご入金確認後2~3営業日後の商品発送

※ 代金は先払いとなります。(銀行/郵便局備え付けの振込用紙等からお振り込みください) ※ 振込手数料はお客様負担となります。

<クレジットカード>・・・・カード番号確認後2~3営業日後の商品発送 ※ カード名義人様のみのお申し込みとし、カード登録の住所のみへの配送とさせて頂きます。

|                                    | ご注文先                                                                                                    |   |
|------------------------------------|----------------------------------------------------------------------------------------------------|---|
| ブラザー販売株式                           | 式会社 ダイレクトクラブ <b>国学界</b>                                                                                         |   |
| インターネット                            | : ブラザーダイレクトクラブ 検索い <sub>http://direct.brother.co.jp/</sub>                                                      |   |
| フリーダイヤル<br>FAX                     | **スマートフォン・携帯電話からは右の二次元コードを読み取ってアクセスしてください。<br>この120-118-825<br>(土・日・祝祭日、長期休暇を除く9時~12時、13時~17時)<br>:052-825-0311 | - |
| <銀行前振込><br>振込先銀<br>口座名義<br><郵便前振替> | 行 : 三井住友銀行 上前津(カミマエヅ)支店 普通 6428357<br>: ブラザー販売株式会社                                                              | ( |
| 振替口座加入者名                           | 番号:ゆうちょ銀行 振替口座 00860-1-27600<br>:ブラザー販売株式会社                                                                     |   |

付録

## 消耗品:ご注文シート

ブラザー販売株式会社 ダイレクトクラブ行 FAX:052-825-0311 TEL:0120-118-825

お客様ご住所 〒

お名前

TEL

FAX

合計

お支払い方法銀行前振込・郵便前振込・代引き・カード カード種類 ①VISA ②JCB ③UC ④DINERS ⑤CF ⑥Master ⑦JACCS カードNO.

有効期限 年 月

カード名義人名

| 名称 | 品名 | 単価(円)<br>(税抜) | ご注文数量 | 金額(円)<br>(税抜) |
|----|----|---------------|-------|---------------|
|    |    |               |       |               |
|    |    |               |       |               |
|    |    |               |       |               |
|    |    |               |       |               |
|    |    |               |       |               |
|    |    |               |       |               |
|    |    |               |       |               |
|    |    |               |       |               |
|    |    |               |       |               |
|    |    |               |       |               |
|    |    |               |       |               |
|    |    | 合計数量          |       |               |
|    |    |               | 消費税   |               |
|    |    |               | 送料    |               |

※ラベル/テープ種類、品名など、26 ページの「消耗品のご紹介」をご確認の上、ご記入く ださい。

「消耗品のご紹介」及び上記の表示価格は、希望小売価格(税抜)です。 ※必要な場合は恐れいりますが、このシートをコピー、拡大してお使いください。

## 消耗品のご紹介

| D7   | DT | —) | L |
|------|----|----|---|
| BOUS |    |    |   |

| 名称                            | 品名     | サイズ               | 入り数             | 用紙種別 | ラベル<br>の色 | 文字の色 | 単価(円)<br>(税抜) |
|-------------------------------|--------|-------------------|-----------------|------|-----------|------|---------------|
| 102mm×<br>152mmラベル<br>(3本パック) | DT-241 | 102mm x 152mm     | 3本<br>(200枚×3本) | 感熱紙  | 白         | 黒    | オープン<br>価格    |
| 102mm×<br>51mmラベル<br>(3本パック)  | DT-240 | 102mm x 51mm      | 3本<br>(600枚×3本) | 感熱紙  | 白         | 黒    | オープン<br>価格    |
| 102mm長尺紙<br>テープ<br>(3本パック)    | DT-243 | 幅102mm<br>30.48m巻 | 3本              | 感熱紙  | 白         | 黒    | オープン<br>価格    |
| 90mm 長尺紙<br>テープ<br>(10本パック)   | DT-245 | 幅90mm<br>34.0m巻   | 10本             | 感熱紙  | 白         | 黒    | オープン<br>価格    |

DKラベル

DX IIII あらかじめプレカットされたラベルです。

| 名称                | 品名      | サイズ                      | 入り数       | 用紙種別   | ラベル<br>の色 | 文字の色 | 単価(円)<br>(税抜) |
|-------------------|---------|--------------------------|-----------|--------|-----------|------|---------------|
| 宛名ラベル             | DK-1201 | 29mm x 90mm              | 1本(400枚)  | 感熱紙    | 白         | 黒    | ¥1,200        |
| 宛名ラベル(小)          | DK-1209 | 29mm x 62mm              | 1本(800枚)  | 感熱紙    | 白         | 黒    | ¥2,000        |
| CD/DVD<br>フィルムラベル | DK-1207 | 58mm x 58mm<br>(円形)      | 1本(100枚)  | 感熱フィルム | 白         | 黒    | ¥2, 200       |
| ダイカット<br>ラベル      | DK-1221 | 23mm x 23mm<br>(蛍光増白剤無し) | 1本(1200枚) | 感熱紙    | 白         | 黒    | ¥1,700        |
| ダイカット<br>ラベル      | DK-1220 | 39mm x 48mm<br>(蛍光増白剤無し) | 1本(620枚)  | 感熱紙    | 白         | 黒    | ¥2, 100       |
| ダイカット<br>ラベル      | DK-1226 | 52mm x 29mm<br>(蛍光増白剤無し) | 1本(1000枚) | 感熱紙    | 白         | 黒    | ¥2, 400       |

DKテープ 全面粘着テープです。

| 名称                            | 品名      | サイズ                          | 入り数 | 用紙種別   | テープ<br>の色 | 文字の色 | 単価(円)<br>(税抜) |
|-------------------------------|---------|------------------------------|-----|--------|-----------|------|---------------|
| 長尺紙テープ                        | DK-2210 | 幅 29mm 30.48m 巻<br>(蛍光増白剤無し) | 1本  | 感熱紙    | 白         | 黒    | ¥1,400        |
| 長尺紙テープ<br>(大)                 | DK-2205 | 幅 62mm 30.48m 巻<br>(蛍光増白剤無し) | 1本  | 感熱紙    | 白         | 黒    | ¥2,000        |
| 長尺フィルム<br>テープ(黄色)             | DK-2606 | 幅62mm 15.24m巻                | 1本  | 感熱フィルム | 黄         | 黒    | ¥6,200        |
| 再剥離<br>(弱粘着タイプ)<br>長尺紙テープ (大) | DK-4205 | 幅62mm 30.48巻                 | 1本  | 感熱紙    | 白         | 黒    | ¥2, 200       |

※本紙記載の消耗品の種類は、予告なく変更することがあります。 ※表示価格はすべて希望小売価格(税抜)です。 ※蛍光増白剤無しのタイプは、食品ラベルにもご使用

- いただけます。
- ※QL1050 TypeAで「DK ラベル」「DK テープ」をご使用 の際は、図の部分のねじを外し、ロールをセットし

てお使いください。 ※再剥離(弱粘着タイプ)長尺紙テープ(大)DK-4205 は、一度貼っても剥がすことができるテープです。紙 や化粧箱などに利用ください。粘着力が弱いので段 ボールには不向きです。

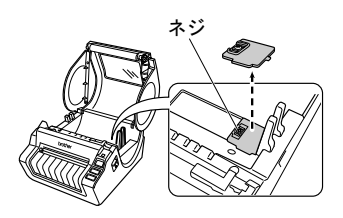

1

2

## ユーザーサポートについて(お問い合わせ)

アフターサービスについてご不明な点やご相談がある場合、下記までお問い合わせください。

ブラザーコールセンター TEL : 0120-590-383 受付時間: 9:00~12:00 / 13:00~17:00 (月~金) 10:00~12:00 / 13:00~17:00 (土曜日) \* 日曜日・祝日・弊社指定休日を除きます。 (ブラザーコールセンターは、ブラザー販売株式会社が運営しています)

お知らせ

- ・当社ホームページ(http://www.brother.co.jp/)のQL-1050 TypeA 製品ページより最新ソフトウェアのダウンロードなど、皆様のお役に立てる情報を提供しております。ぜひご覧ください。
- 本製品の補修用性能部品の最低保有期間は製造打切後5年です。

付録

令移

## 索引

せ

## C

| CD/DVDラベル                           | 13               |
|-------------------------------------|------------------|
| CD-ROM                              | 6                |
| CD-ROM & ソフトウェア                     | 4                |
| CUT ボタン                             | 7                |
| D                                   |                  |
| DKロール、DTロール4, 6                     | , 10             |
| F                                   |                  |
| FEEDボタン                             | 7                |
| L                                   |                  |
| LED ランプ                             | 8                |
| 0                                   |                  |
| 0N/0FFボタン                           | 7                |
| Р                                   |                  |
| PS-9000 プリントサーバー                    | 14               |
| P-touch Editor                      | 13               |
| P-touch Library                     | 13               |
| U                                   |                  |
| USB ケーブル                            | 6                |
| あ                                   |                  |
| <br>アドイン                            | 13               |
| 安全上のご注意                             | 2                |
| お                                   |                  |
| お手入れ                                |                  |
| プリントヘッド                             | 19               |
| ラベル排出口                              | 19               |
|                                     | 19               |
| き                                   |                  |
| 共有ブリンター                             | 14               |
| L                                   |                  |
| 仕様                                  | 23               |
| 消耗品                                 | 05               |
| <ul><li>こ注入ンート</li><li>紹介</li></ul> | 25<br>26         |
| 1/12/1                              | <u>2</u> 0<br>24 |

| 接続する<br>電源                          |
|-------------------------------------|
| 複数のコンヒューター14<br>そ                   |
| ソフトウェア<br>概要13                      |
| <b>て</b><br>電源コード7                  |
| <b>と</b><br>トラブルシューティング20<br>取扱説明書6 |
| <b>ね</b><br>ネットワークプリンター14           |
| <b>ふ</b><br>プリンタードライバー13            |
| <b>へ</b><br>ペーパーガイド6, 11, 12        |
| <b>ほ</b><br>保証書6                    |
| <b>め</b><br>メンテナンス19                |
| ф                                   |
| ユーザーサポート27<br>ユーザー登録のご案内6           |
| <b>ろ</b><br>ロールカバー 7                |
|                                     |

## brother

**ブラザー工業株式会社** 〒467-8561 名古屋市瑞穂区苗代町15番1号 ホームページアドレス http://www.brother.co.jp/ Printed in China LBE154001

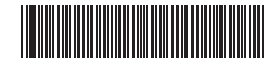